# Installing In a Lab Environment

When you install BPR in a lab environment, the installation program installs all components on a single server. The lab installation program involves fewer steps than the component installation and automates much of the configuration. When you complete the installation, however, you need to perform some setup on a cable modem termination system (CMTS) and on Network Registrar.

The lab installation program is designed to keep the installation and configuration as simple as possible by using a predefined overall system configuration. This enables you to quickly set up BPR for basic evaluation purposes.

The lab installation program uses predefined default values for the installation that assume a specific network configuration. This configuration creates scopes, policies, client classes, and selection tags.

This chapter describes how to install Broadband Provisioning Registrar (BPR) in a lab environment or to demonstrate product functionality and how to configure a CMTS and Network Registrar to support BPR.

# **Installation Checklist**

You can install BPR in a lab environment on a single computer running the Solaris 8 operating system. Before you run the installation program, use the following checklist to ensure that you are ready:

- Verify the prerequisite system hardware and software requirements described in Chapter 1, "Overview."
- Have your BPR evaluation license key or keys at hand. You need a valid license key for each technology that you want to provision with BPR.
- Ensure that you have *root* access to the computers where you intend to install BPR.
- Verify that Network Registrar 5.0.9 or greater is installed on the server.
- Determine the destination directory in which you want to install BPR.

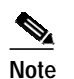

Cisco Systems recommends that you have at least 50 MB of disk space available.

- For the RDU, select the shared secret password that BPR servers on your network use as a token to authenticate communication with one another. The shared secret password is the same for all BPR servers on your network.
- For extensions, determine the name of provisioning group to which the Network Registrar server belongs.

1

HAPTEI

• Verify that you have the necessary Network Registrar configuration files, (See Appendix A, "Network Registrar Configuration File Example" for an example of these configuration files.)

# Installing in a Lab Environment Using the GUI

The lab installation prompts for the following information:

- BPR destination directory
- · Network Registrar administrator username and password
- Shared secret password

During a lab installation, a set of predetermined default values are used as a network configuration. To install BPR in a lab environment, follow these steps:

Step 1 Complete steps 1 through 4 in the "Installing from the Graphical User Interface" section on page 2-5.

Step 2 Click Lab when the Choose Installation Type screen appears (Figure 4-1).

### Figure 4-1 Choose Installation Type Screen

| _ | Cisco Broadband Provisioning Registrar Installation                                                                                                    | -  |      |
|---|----------------------------------------------------------------------------------------------------|----|------|
|   | Choose Installation Type                                                                                                    |    |      |
|   | Choose the type of BPR installation you want to install.                                                                                                    |    |      |
|   | Individual Components                                                                                                    |    |      |
|   | 🖲 Lab                                                                                                    |    |      |
|   | Неф                                                                                                    |    |      |
|   | Click Next to continue.                                                                                                    |    |      |
| 0 | isco Systems, Inc. Copyright (c) 2001                                                                                                    |    |      |
|   | <pre> Cance Cance</pre> | el | 1000 |

**Step 3** Click **Next**. The lab installation program automatically checks to see if it detects a TFTP server. If the Solaris TFTP server is detected, an error message appears and the installation process ends.

# <u>Caution</u>

When installing BPR on a Solaris server, the Solaris TFTP server must be disabled before starting Network Registrar TFTP servers.

Provided that a TFTP server is not detected, the BPR License Key(s) screen appears (Figure 4-2).

| — Cisco               | Broadband Provision           | ing Registrar Installati            | on              |
|-----------------------|-------------------------------|-------------------------------------|-----------------|
| and a                 | BPR License Key(s)            |                                     |                 |
| * ***                 | Enter the license key informa | tion. Then, click Add to validate y | our liœnse.     |
| 82. A                 | Enter License Key Here:       | 9-sRRROyN9D6MPXwM9                  | ]               |
| 4                     | Valid Keys:                   |                                     | Add License Key |
|                       |                               |                                     |                 |
| DA                    | Click Next to continue.       |                                     |                 |
| Cisco Systems, Inc. ( | Copyright (c) 2001            | C Dock Nout                         |                 |
|                       |                               | < Back Next                         | > Cancel        |

Figure 4-2 BPR License Key(s) Screen

Step 4 Enter your evaluation license key and click Add License Key. The installation program adds the key that you enter to the list of valid keys. If your BPR deployment supports multiple technologies, you need a key for each technology.

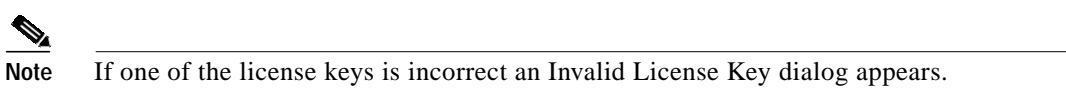

Step 5 Click Next. The Destination Directory screen appears (Figure 4-3).

Figure 4-3 Destination Directory Screen

| _ | Cisco Bi                | roadband Provision                                              | ing Registrar Installatio                                                     | n · 🗆       |
|---|-------------------------|-----------------------------------------------------------------|-------------------------------------------------------------------------------|-------------|
|   |                         | Destination Directory                                           |                                                                               |             |
|   | -                       | Choose the destination direct<br>The default destination direct | tory where you want to install BPR.<br>ory displays in the Installation Direc | tory field. |
|   |                         | Cisco strongly recommends L<br>at least 50 MB of disk space     | using a local file system that has available.                                 |             |
|   |                         | Installation Directory                                          | jopt/CSC0opr                                                                  | Browse      |
|   | JA "                    | lick Browse to navigate to a                                    | new directory, or click Next to contin                                        | ue.         |
| 0 | Cisco Systems, Inc. Cop | yright (c) 2001 ———                                             |                                                                               |             |
|   |                         |                                                                 | < Back Next >                                                                 | Cancel      |

- Step 6 Enter the pathname of the location where you want to install BPR.
- Step 7 Click Next. The installation program confirms that the required disk space is available, and then displays the Network Registrar Username and Password screen (Figure 4-4).

Figure 4-4 Network Registrar Username and Password Screen

| _ | Cisco                | Broadband Provisioning         | Registrar Installation | • 🗆  |
|---|----------------------|--------------------------------|------------------------|------|
|   | -                    | Cisco Network Registrar        | Username and Password  |      |
|   |                      | Network Registrar (NR) server. | and password for the   |      |
|   |                      | NR adminstrator Username       | admin                  |      |
|   |                      | NR adminstrator Password       | Ĭ.                     |      |
|   | AAT                  | Confirm NR Password            | Ι                      |      |
|   | L                    | Click Next to continue.        |                        |      |
| C | isco Systems, Inc. C | Copyright (c) 2001             |                        |      |
|   |                      |                                | < Back Next > Ca       | ncel |

- Step 8 Enter the Network Registrar administrative username and password.
- Step 9 Click Next. The Shared Secret Password screen appears (Figure 4-5).

Figure 4-5 Shared Secret Password Screen

|     | Cisco              | Broadband Provisioning Re                                         | egistrar Installation | • 🗆    |
|-----|--------------------|-------------------------------------------------------------------|-----------------------|--------|
|     | 67                 | Shared Secret Password                                            |                       |        |
|     |                    | Enter the password to use for authenti-<br>among the BPR servers. | cation                |        |
|     |                    | Enter the Shared Secret Password                                  | ****.                 |        |
|     |                    | Confirm the Shared Secret Passwo                                  | ord ****]             |        |
|     | E E                | Help                                                              |                       |        |
|     | L                  | Click Next to continue.                                           |                       |        |
| Cis | co Systems, Inc. ( | Copyright (c) 2001                                                |                       |        |
|     |                    | _                                                                 | < Back Next >         | Cancel |

- **Step 10** Enter and confirm the shared secret password. This password is a token that a BPR server uses to authenticate communication with other BPR servers.
- **Step 11** Click **Next**. The Lab Installation Parameters screen appears (Figure 4-6). This screen identifies the values that you have entered in the previous screens. To modify any of the values entered:
  - a. Click **Back** until the desired screen appears.
  - b. Make the necessary changes.
  - c. Click Next repeatedly until you return to this screen.

|   | Cisco Broadband Provisioning Registrar Installation                             |
|---|---------------------------------------------------------------------------------|
|   | Installation Parameters                                                         |
|   | This screen shows the installation parameters that you have chosen:             |
|   | The Lab/Demo Installation will install all components using the following param |
|   | Installation directory: /opt/CSCObpr                                            |
|   | Click Next to continue, or click Back to modify the settings.                   |
| C | Cisco Systems, Inc. Copyright (c) 2001                                          |
|   | <u> </u>                                                                        |

#### Figure 4-6 Lab Installation Parameters Screen

Step 12 Click Next and the lab version of BPR is installed.

### Installing in a Lab Environment Using the CLI

The lab installation prompts for the following information:

- BPR destination directory
- · Network Registrar administrator username and password
- Shared secret password

To install BPR in a lab environment, complete the steps described in "Installing from the Command Line" section on page 2-7. Then, do the following:

Step 1 When the installation program prompts you to enter your BPR license key, enter your license key. The program confirms the license key.

The program then prompts you to enter another license key.

Step 2 To add another license key, press y and Enter; to proceed to the next step, press n and Enter. The program displays the following message.

Validating LAB settings...

The program then prompts you to enter the destination directory.

**Step 3** To accept the default directory, /opt/CSCObpr, press **Enter**. For example:

Destination Directory

Directory path for BPR\_HOME

Location BPR\_HOME

Installation Directory [/opt/CSCObpr]

The program then asks you to confirm the directory.

- Step 4 Press y and Enter to continue. The program prompts you to enter the Cisco Network Registrar username and password.
- Step 5 To enter a Network Registrar username and password, do the following:
  - a. Enter a valid administrator username and password.
  - b. Enter the password again to confirm it.

For example:

Cisco Network Registrar Username and Password

Enter the administrator username and password for the NR server.

Enter the username and password for the NR server to be used in the lab installation. You must confirm the NR password.

Network Registrar adminstrator Username [admin] admin Network Registrar adminstrator Password [] changeme Confirm Network Registrar Password [] changeme

The program then redisplays the administrator username, password, and password confirmation. It then prompts you to confirm this information.

Step 6 Press y and Enter to continue. The program prompts you to enter the shared secret password. This password is a token that a BPR server uses to authenticate communication with other BPR servers. The default password is secret.

Step 7 Enter the password that you want to use for authentication among BPR servers. For example:

Shared Secret Password

```
Enter the password to be used for authentication among the \ensuremath{\mathsf{BPR}} servers.
```

If you are performing a lab installation, then the password will be used for all the servers. If this is a component installation, then the password you enter must be the same as the components previously installed.

Enter the Shared Secret Password [secret] secret

The program prompts you to confirm the password.

Step 8 Enter the password again and press y to continue. The program then displays the installation parameters that you selected. For example:

```
Installation Parameters
```

This screen shows the installation parameters that you have chosen:

```
======= Confirmation ========
The Lab/Demo Installation will install all components using the following parameters:
```

Installation directory:/opt/CSCObpr

Is this correct (y/n/q/?) [yes]

Step 9 Press y and Enter to install the lab software. The program displays a message when the installation is complete.

## **Configuring Network Registrar and a CMTS**

For BPR to function in a lab environment you need to set up Network Registrar client-classes, policies, scopes, and selection tags. You also need to perform some configuration of CMTS devices.

To configure Network Registrar and CMTS devices, follow these steps:

Step 1 Set up scopes on your Network Registrar server. The following command shows an example of setting up scopes:

```
/opt/nwreg2/usrbin/nrcmd -N <USER_NAME> -P <PASSWORD> -b <
/opt/CSCObpr/cnr_ep/samples/bpr_cnr_hsd_sample_config.nrcmd > cnr_setup.out.
```

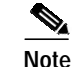

The /opt/CSCObpr/cnr\_ep/samples/bpr\_cnr\_hsd\_sample\_config.nrcmd command runs a sample Network Registrar configuration script, which defines client-classes, policies, scopes, selection tags and other related information. You might want to update this file to reflect the IP address settings on your network. For more information about this file, see Appendix A, "Network Registrar Configuration File Example." For more detailed information about defining client-classes, policies, scopes, and selection tags, see the *Network Registrar User's Guide*.

Step 2 Enable the cable interface or interfaces on your CMTS with the correct IP addresses and DHCP helper-address. For example, in the case of the Network Registrar script, provided in the previous step, you might edit the CMTS configuration as follows:

```
interface Cable3/0
    ip address 172.27.192.17 255.255.255.240 secondary
    ip address 172.27.192.33 255.255.255.240 secondary
    ip address 172.27.192.49 255.255.255.240 secondary
    ip address 172.27.192.1 255.255.250.240
    no ip directed-broadcast
    no keepalive
    cable downstream annex B
    cable downstream modulation 64gam
    cable downstream interleave-depth 32
    cable downstream frequency 477000000
    cable upstream 0 frequency 26000000
    cable upstream 0 power-level 0
    no cable upstream 0 shutdown
    cable dhcp-giaddr primary
    cable helper-address <IP Address Of Your Network Registrar Server>
```

Step 3 To configure your CMTS to insert the DHCP relay agent information option in forwarded BOOTREQUEST messages, use the following Cisco IOS command:

ip dhcp relay information option

The default device detection logic in BPR uses DHCP option 82 information (relay-agent information) to detect devices.

Step 4 To configure your CMTS so that it does *not* validate the relay agent information option in forwarded BOOTREPLY messages, use the following IOS command.

no ip dhcp relay information check